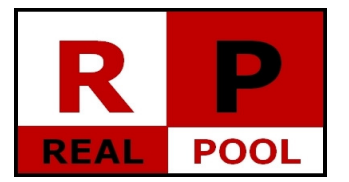

## Heureka demo

## Installation guide

- 1. Start heurekademo\_setup.exe.
- 2. Choose the destination folder (if you would like to modify the default value), then press the button "Install".

| 🚏 Heuréka demó Setup: Installation Folder                                                                                                 |                                             |
|----------------------------------------------------------------------------------------------------|---------------------------------------------|
| Setup will install Heuréka demó in the following folder.<br>different folder, click Browse and select another folder<br>the installation. | To install in a<br>. Click Install to start |
| Destination Folder                                                                                                    |                                             |
| C:\Program Files\heureka_demo                                                                                                    | Browse                                      |
|                                                                                                    |                                             |
| Space required: 17.0MB                                                                                                    |                                             |
| Space available: 39.9GB                                                                                                    |                                             |
| Cancel Nullsoft Install System v2.37                                                                                                    | Install                                     |

3. After the appearance of text "Completed", press button "Close".

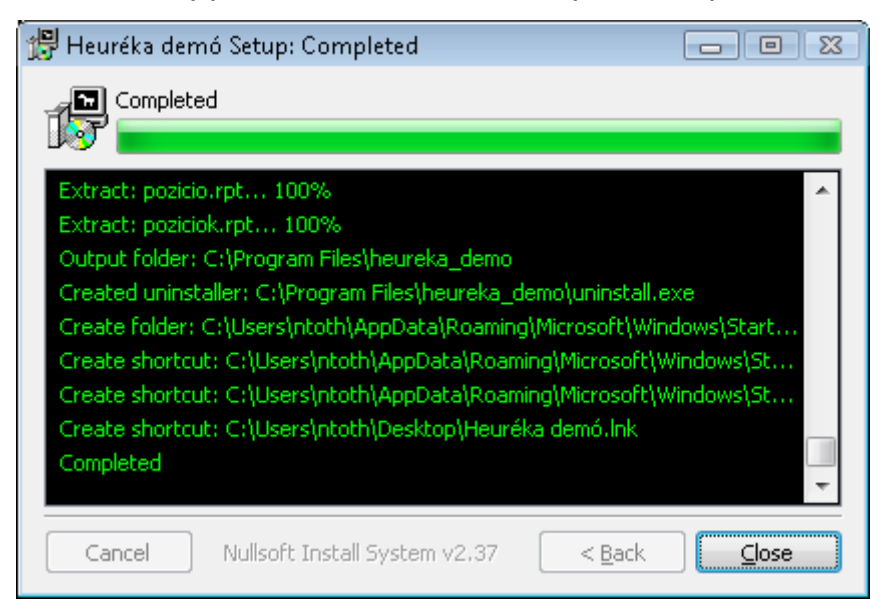

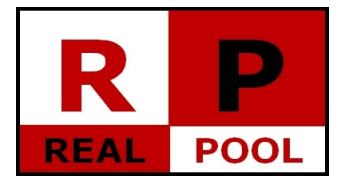

The installation procedure has ended. To start the application, click

shortcut "Heureka demo" on the desktop.